### **Inhalt**

| 1. | Szenario                                                | 1 |
|----|---------------------------------------------------------|---|
| 2. | Datensicherung                                          | 1 |
|    | Sicherung der Datendatei master.mdf                     | 1 |
|    | Änderungen in der master.mdf vornehmen                  | 2 |
|    | Datensicherung erstellen                                | 2 |
| 3. | Ausfall der Master-DB simulieren                        | 3 |
| 4. | Wiederherstellung der Master-DB                         | 4 |
|    | Analyse                                                 | 4 |
|    | Einspielen der Datendatei aus der ersten Kopiesicherung | 4 |
|    | Instanz im Single-User-Mode starten                     | 4 |
|    | Datenwiederherstellung mit salcmd                       | 5 |
|    | Konfiguration im Multi-User-Modus                       | 6 |

## 1. <u>Szenario</u>

Dieses Beispiel beschreibt die Sicherung und Wiederherstellung einer Master-Datenbank einer SQL 2012-Instanz.

# 2. Datensicherung

### Sicherung der Datendatei master.mdf

• Die Instanz muss für eine Kopiesicherung beendet werden:

| 🧟 Sql Server Configuration Manager               |                                                    |         |            |                    |            |  |  |  |  |
|--------------------------------------------------|----------------------------------------------------|---------|------------|--------------------|------------|--|--|--|--|
| File Action View Help                            |                                                    |         |            |                    |            |  |  |  |  |
|                                                  |                                                    |         |            |                    |            |  |  |  |  |
| SQL Server Configuration Manager (Local)         | Name                                               | State   | Start Mode | Log On As          | Process ID |  |  |  |  |
| SQL Server Services                              | SQL Server Integration Services 11.0               | Running | Automatic  | ADVENTUREWORKS \   | 1340       |  |  |  |  |
| . SQL Server Network Configuration (32bit)       | SQL Server (DPMA)                                  | Running | Automatic  | ADVENTUREWORKS \   | 1400       |  |  |  |  |
| 표 물 SQL Native Client 11.0 Configuration (32bit) | 💼 SQL Server (MKTG)                                | Stopped | Automatic  | ADVENTUREWORKS\    |            |  |  |  |  |
| GQL Server Network Configuration                 | SQL Full-text Filter Daemon Launcher (MSSQLSERVER) | Running | Manual     | NT Service MSSQLFD | 2848       |  |  |  |  |
|                                                  | 🕉 SQL Full-text Filter Daemon Launcher (DPMA)      | Running | Manual     | NT Service MSSQLFD | 2992       |  |  |  |  |
|                                                  | SQL Full-text Filter Daemon Launcher (MKTG)        | Stopped | Manual     | NT Service MSSQLFD | 0          |  |  |  |  |

• Jetzt kann man die Datei der master-Datenbank kopieren:

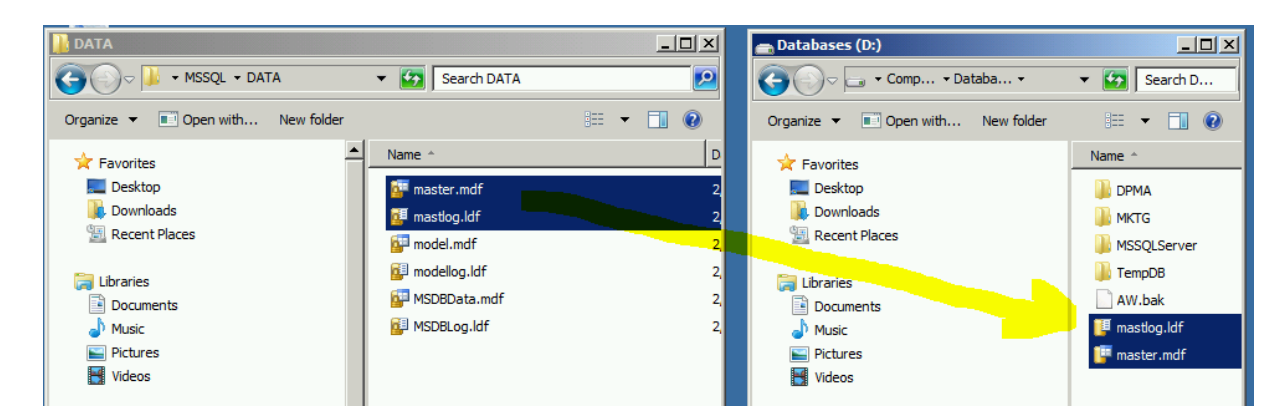

• Danach wird die Instanz wieder gestartet.

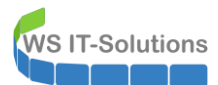

### Änderungen in der master.mdf vornehmen

• Um den Wiederherstellungsprozess darzustellen werden Änderungen an der Master-DB vorgenommen, z.B: das Erstellen eines neuen Logins:

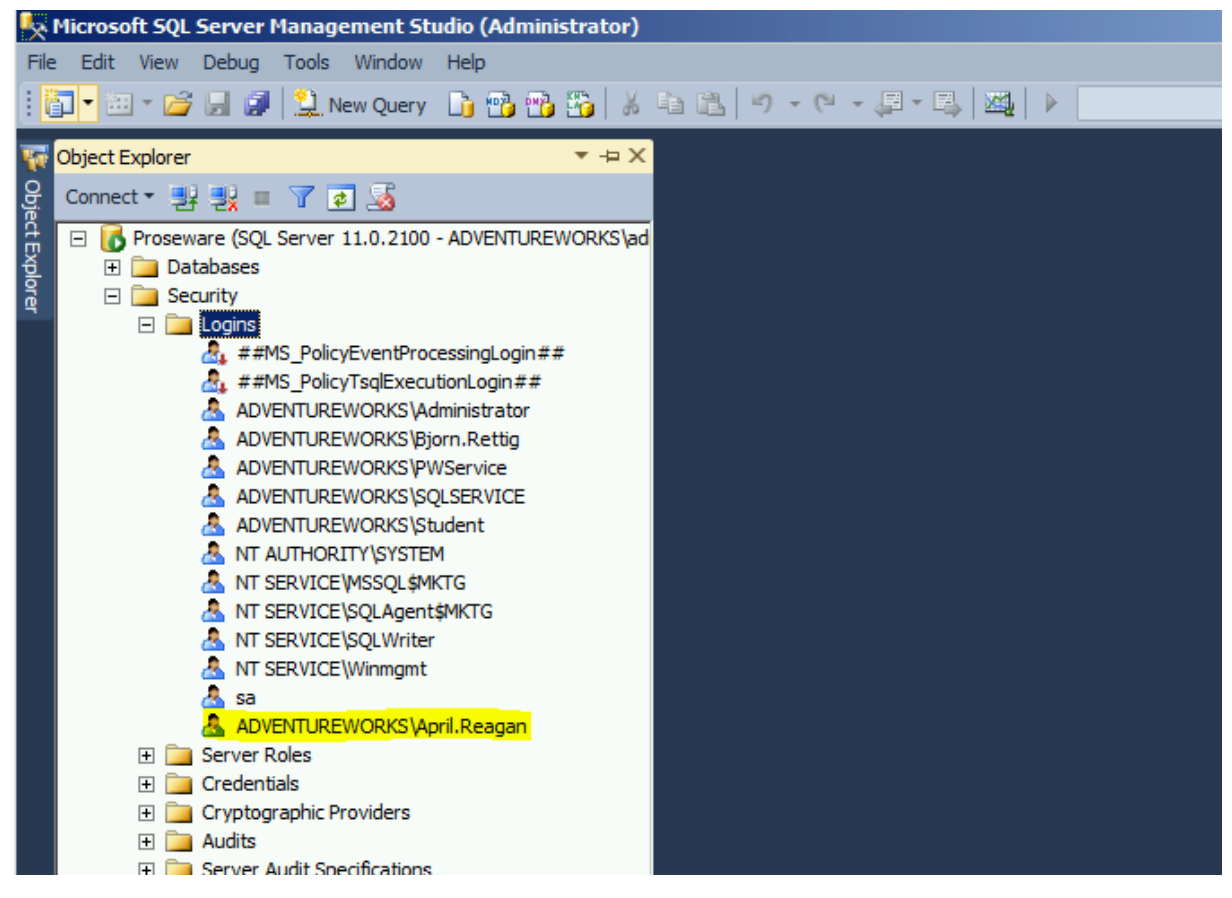

### Datensicherung erstellen

• Diese Änderung wird in einer regulären Vollsicherung der Datenbank gesichert:

| <u>- X</u>     | QLQ                                                                                                    | Query1.sql - Proseware.master (ADVENTUREWORKS\administrator (52))* - Microsoft SQL Server Manageme |  |  |  |  |  |
|----------------|----------------------------------------------------------------------------------------------------|----------------------------------------------------------------------------------------------------|--|--|--|--|--|
| File           | Ed                                                                                                    | dit View Query Project Debug Tools Window Help                                                     |  |  |  |  |  |
| 1              | 7 -                                                                                                    | 🖮 - 📂 🛃 🦼 🔔 New Query 📑 📸 📸 🐇 💺 🛍 🙈 🔊 - 🔍 - 💭 - 🖳 🜌 🕨 🕨                                            |  |  |  |  |  |
| : Ę            | 6                                                                                                    | 🧸   master 🔹   📍 Execute 🕨 Debug 💻 🗸 🎲 🗐 🔚 🚼 🖓 🍓 🦚 🗮 🚍 🖺                                           |  |  |  |  |  |
| <b>1</b>       | SQI                                                                                                    | LQuery1.sql - ProsS\administrator (52))* ×                                                         |  |  |  |  |  |
| Object Explore |                                                                                                    | USE MASTER;<br>GO<br>BACKUP DATABASE master TO DISK='D:\master bak'                                |  |  |  |  |  |
|                |                                                                                                    |                                                                                                    |  |  |  |  |  |
|                | 100                                                                                                    | D % 👻 🖪                                                                                            |  |  |  |  |  |
|                | B                                                                                                    | Messages                                                                                           |  |  |  |  |  |
|                | Processed 424 pages for database 'master', file 'master' on file 1.<br>Processed 4 pages for database 'master', file 'mastlog' on file 1.<br>BACKUP DATABASE successfully processed 428 pages in 0.074 seconds (45.093 MB/sec). |                                                                                                    |  |  |  |  |  |

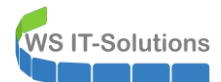

### 3. Ausfall der Master-DB simulieren

 Der Ausfall soll durch ein Umbenennen der Datendatei simuliert werden. Dazu muss zun
ächst die Instanz beendet werden:

| SOL Server Network Configuration (32bit)       | ESOL Server (DDMA)                                 | Pupping | Automatic |   |            |
|------------------------------------------------|----------------------------------------------------|---------|-----------|---|------------|
| F SOL Native Client 11.0 Configuration (32bit) |                                                    | Running | Automatic |   | ADVENTUR   |
| + SOL Server Network Configuration             |                                                    | Running | Automatic |   | ADVENTUR   |
| SOL Native Client 11.0 Configuration           | SQL Full-text Filter Daemon Launcher (MSSQLSERVER) | Running | Manual    |   | NT Service |
|                                                | SQL Full-text Filter Daemon Launcher (DPMA)        | Running | Manual    |   | NT Service |
|                                                | 💿 SQL Full-text Filter Daemon Launcher (MKTG)      | Stopped | Manual    |   | NT Service |
|                                                | SQL Server (MSSQLSERVER)                           | Running | Automatic |   | ADVENTUR   |
|                                                | 🕞 SQL Server Analysis Services (MSSQLSERVER)       | Running | Automatic |   | ADVENTUR   |
|                                                | SQL Server Reporting Services (MKTG)               | Stopped | Automatic |   | ADVENTUR   |
|                                                | SQL Server Agent (DPMA)                            | Running | Automatic |   | ADVENTUR   |
|                                                | 🔁 SQL Server Agent (MKTG)                          | Stopped | Automatic |   | ADVENTUR   |
|                                                | SQL Server Browser                                 | Running | Automatic |   | NT AUTHO   |
|                                                |                                                    |         |           | V | ADVENTUR   |
|                                                | SQL Server Configuration Manager                   |         |           | 즤 |            |
|                                                | Stapping convice                                   |         |           |   |            |
|                                                | Stopping service                                   |         |           |   |            |
|                                                |                                                    |         |           |   |            |
|                                                |                                                    |         |           |   |            |
|                                                | Close                                              |         |           |   |            |
|                                                |                                                    |         |           |   |            |
|                                                |                                                    |         |           |   |            |

Jetzt wird die Datendatei der Master-DB umbenannt:

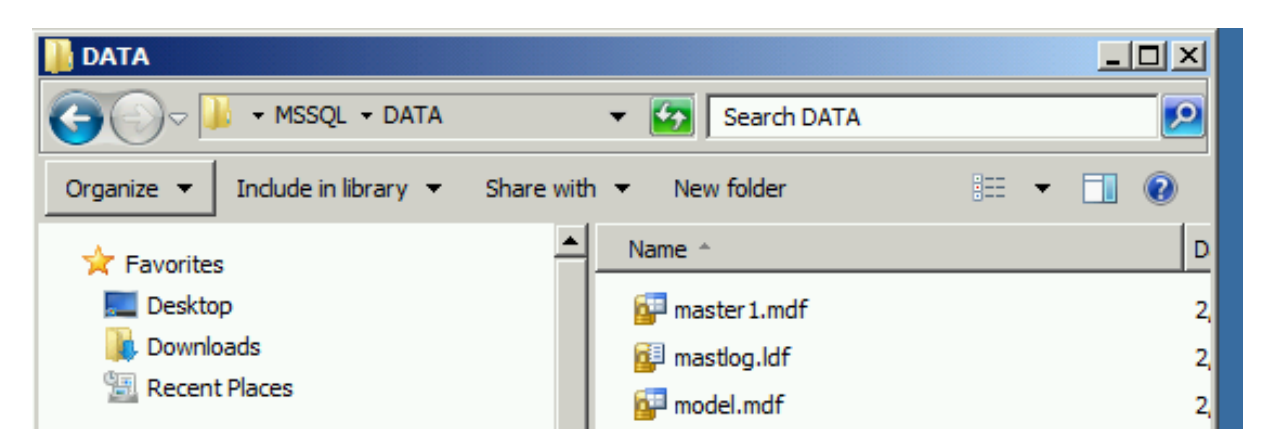

• Ein Versuch, die Instanz zu starten schlägt fehl:

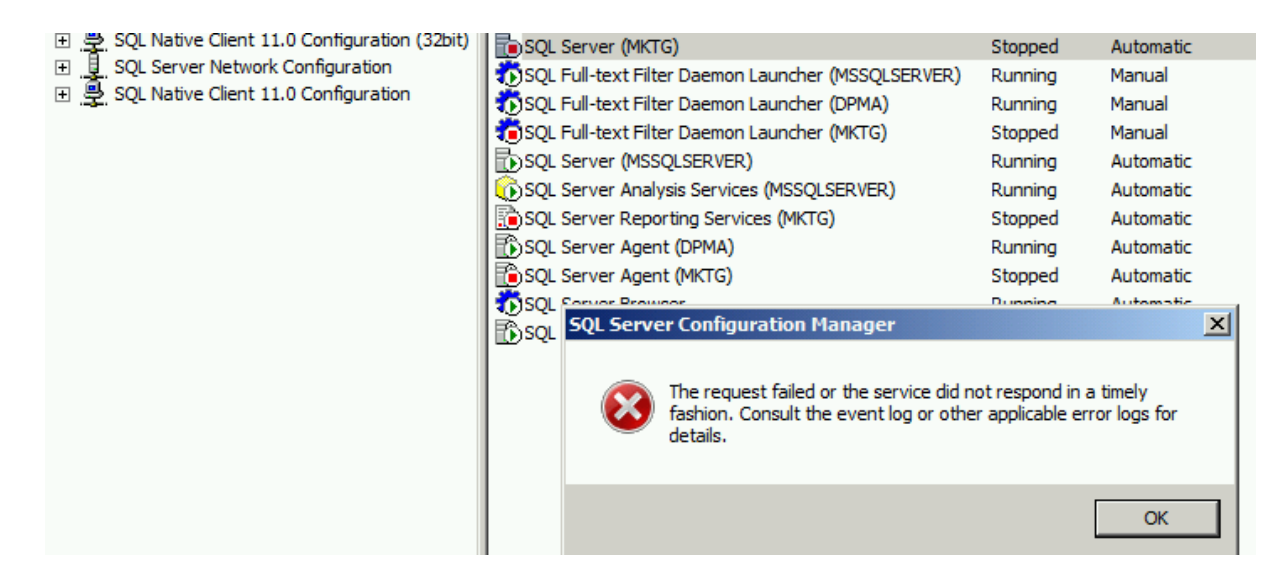

### 4. Wiederherstellung der Master-DB

### <u>Analyse</u>

 Zuerst muss das Problem erkannt werden. Da der Service nicht läuft und nicht gestartet werden kann, geben die ERRORLOGs des Services den richtigen Hinweis:

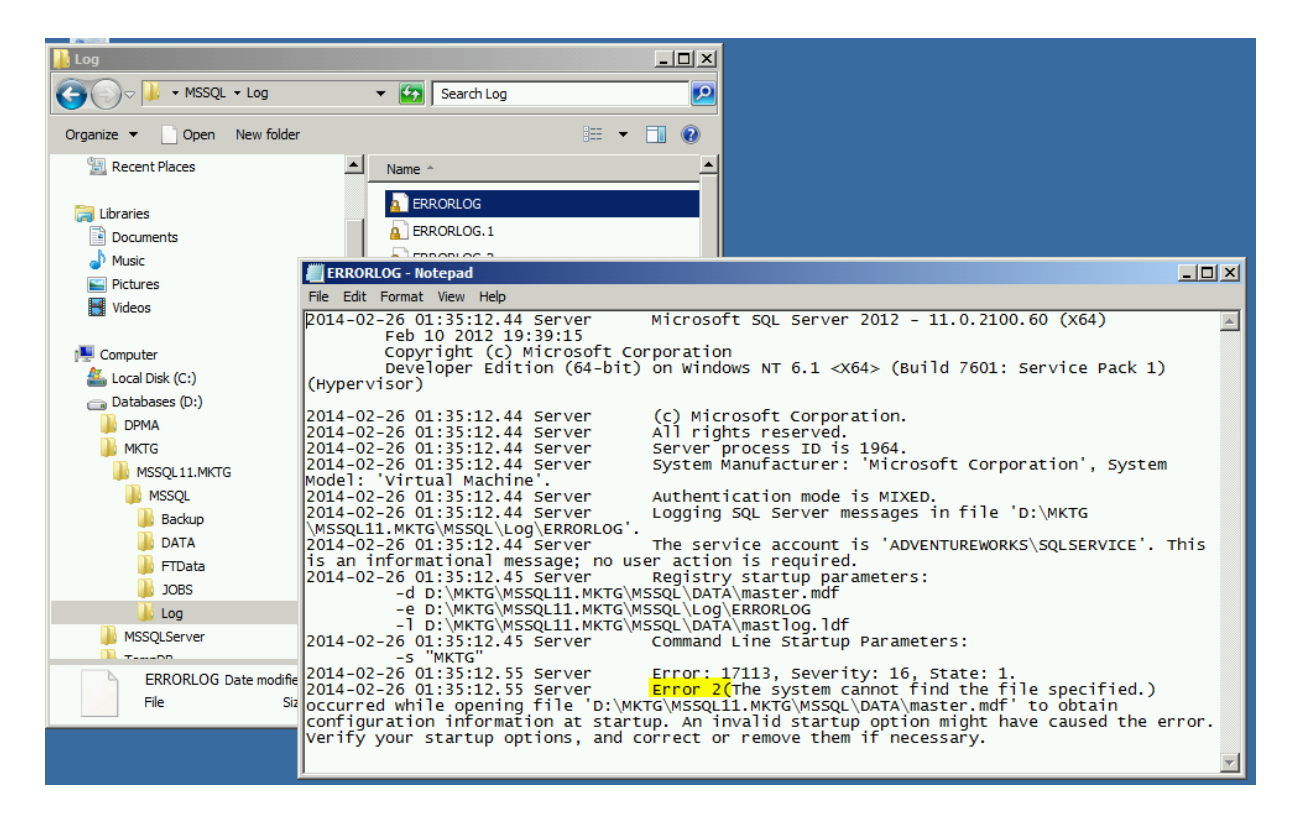

### Einspielen der Datendatei aus der ersten Kopiesicherung

- Die bestehenden Daten werden sicherheitshalber umbenannt.
- Dann wird die Kopiesicherung eingespielt:

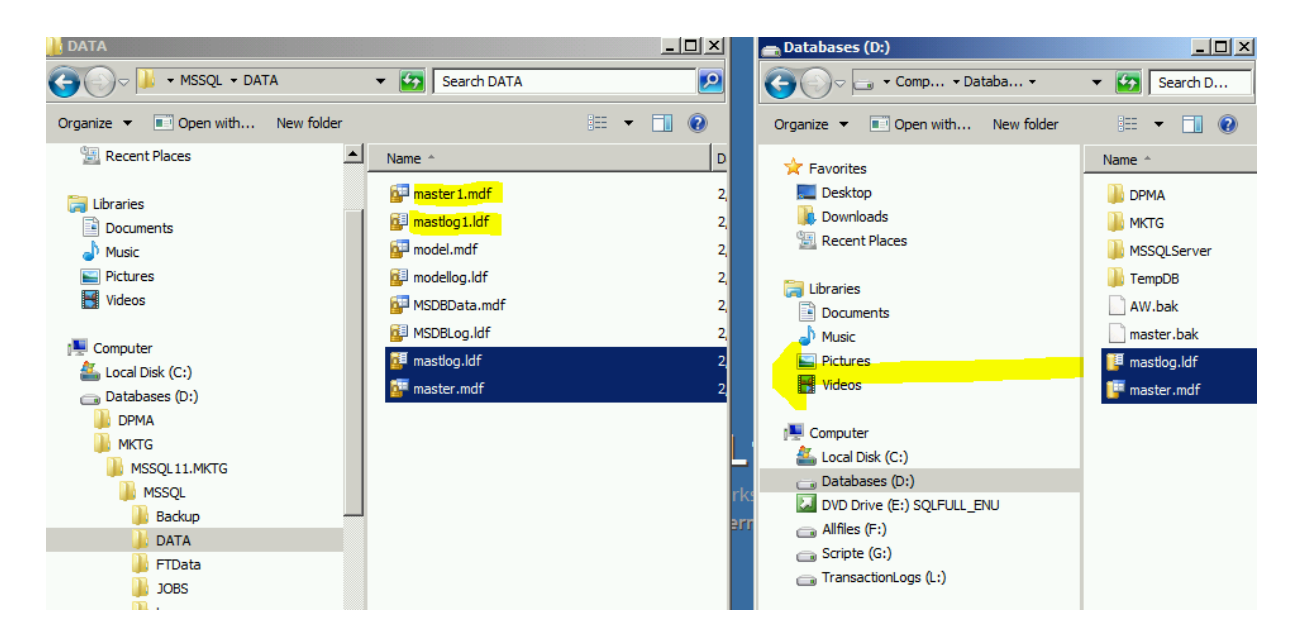

### Instanz im Single-User-Mode starten

• Mit dieser Datenbankversion kann der Service starten, aber im Multi-User-Modus würden jetzt Konfigurationen NACH der Kopiesicherung fehlen

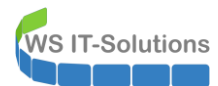

• Um die Datensicherung der Master-DB einzuspielen, muss die Instanz im Single-User-Mode gestartet sein. Dafür wird der Start-Parameter –m im Configuration-Manager eintragen:

| Sql Server Configuration Manager                                                  |                          |                            |                                     |               |            |            |
|-----------------------------------------------------------------------------------|--------------------------|----------------------------|-------------------------------------|---------------|------------|------------|
| File Action View Help                                                             |                          |                            |                                     |               |            |            |
| 🗢 🔿   🞽   📓 🗟   🚺   🕑 🕕 📀 🥏                                                       |                          |                            |                                     |               |            |            |
| SQL Server Configuration Manager (Local)                                          | Name                     |                            | State                               | Start Mode    | Log Or     | n As       |
| SQL Server Services                                                               | SQL Server Integration   | Services 11.0              | Running                             | Automatic     | ADVEN      | TUREWO     |
| SQL Server Network Configuration (32bit)                                          | SQL Server (DPMA)        |                            | Running                             | Automatic     | ADVEN      | TUREWO     |
| SQL Native Client 11.0 Configuration (32bit)     SQL Server Network Configuration | SQL Server (MKTG)        |                            | Stonned                             | Automatic     |            |            |
| ⊕ SOL Native Client 11.0 Configuration                                            | SQL Full-text Filter Dae | SQL Server (Piktig) Prope  | rues                                |               |            |            |
|                                                                                   | SQL Full-text Filter Dae | Log On                     | Service                             | 1             | FILESTREAM | MSS<br>MCC |
|                                                                                   |                          | AlwaysOn High Availabili   | ty Start                            | up Parameters | Advanced   | EWO        |
|                                                                                   | SOL Server Analysis Se   | Specify a start in paramet | or:                                 |               |            | Ewo        |
|                                                                                   | SQL Server Reporting S   | Specify a startup paramet  | ci.                                 |               |            | EWO        |
|                                                                                   | SQL Server Agent (DPN    |                            |                                     |               | Add        | EWO        |
|                                                                                   | SQL Server Agent (MK     |                            |                                     |               |            | EWO        |
|                                                                                   | SQL Server Browser       | Existing parameters:       |                                     |               |            | RITY       |
|                                                                                   | SQL Server Agent (MSS    | -dD: WKTG WSSQL11.MKT      | FG (MSSQL (DATA                     | Alymaster.mdf |            | EWO        |
|                                                                                   |                          | -eD: WKTG WSSQL11.MKT      | FG (MSSQL (Log (E<br>G (MSSQL (DATA | RRORLOG       |            |            |
|                                                                                   |                          | -m                         |                                     |               |            |            |
|                                                                                   |                          |                            |                                     |               |            |            |
|                                                                                   |                          |                            |                                     |               | Remove     |            |
|                                                                                   |                          |                            |                                     |               |            |            |
|                                                                                   |                          |                            |                                     |               |            |            |
|                                                                                   |                          |                            |                                     |               |            |            |
|                                                                                   |                          |                            |                                     |               |            |            |
|                                                                                   |                          |                            |                                     |               |            |            |
|                                                                                   |                          | I                          |                                     |               |            |            |
|                                                                                   |                          |                            |                                     |               |            |            |
|                                                                                   |                          |                            |                                     |               |            |            |
|                                                                                   |                          |                            |                                     |               |            |            |
|                                                                                   |                          |                            |                                     |               |            |            |
|                                                                                   |                          | ОК                         | Cancel                              | App           | y Help     |            |
|                                                                                   |                          |                            |                                     |               |            |            |

- Die Instanz wird wieder gestartet.
- Alle weiteren Services der Instanz müssen beenden werden, da diese sonst die Single-Session belegen. Ggf. muss der Zugriff durch andere Administratoren eingeschränkt werden.

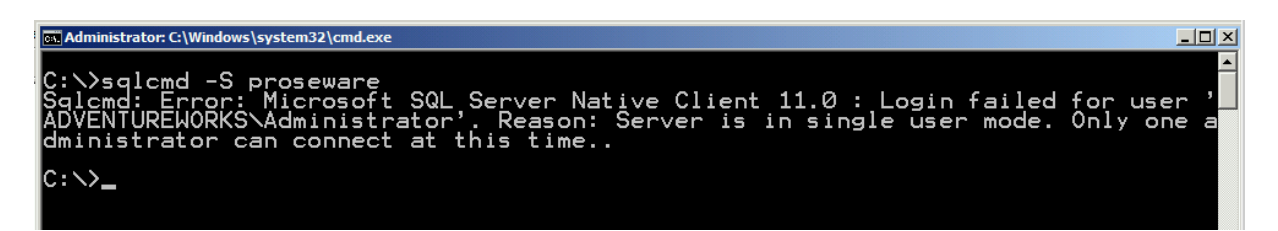

#### Datenwiederherstellung mit salcmd

• Mit sqlcmd wird eine Verbindung mit der Instanz hergestellt. Danach kann die Wiederherstellung erfolgen. Diese endet mit einem Abschalten der Instanz:

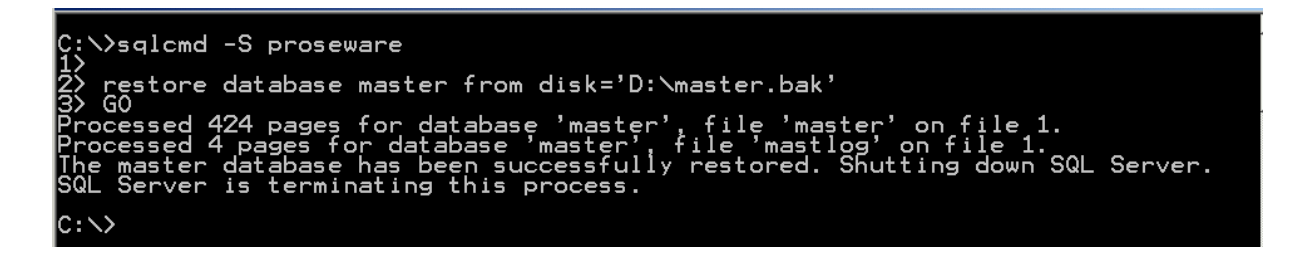

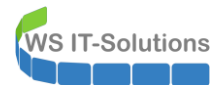

### Konfiguration im Multi-User-Modus

 Der Start-Parameter –m muss nun noch entfernt werden, damit die Datenbank im Multi-User-Modus gestartet werden kann:

| 🗢 🔿 🙋 📓 🗟 🛛 🕙 🔍 📀                              |                          |                         |                    |               |               |
|------------------------------------------------|--------------------------|-------------------------|--------------------|---------------|---------------|
| 😵 SQL Server Configuration Manager (Local)     | Name                     |                         | State              | Start Mode    | Log On As     |
| SQL Server Services                            | SQL Server Integration   | Services 11.0           | Running            | Automatic     | ADVENTUREWO   |
| SQL Server Network Configuration (32bit)       | SQL Server (DPMA)        |                         | Running            | Automatic     | ADVENTUREWO   |
| . SQL Native Client 11.0 Configuration (32bit) | SQL Server (MKTG)        |                         | Running            | Automatic     | ADVENTI IREWO |
| SQL Server Network Configuration               | SQL Full-text Filter Dae | SQL Server (MKTG) Pro   | perties            |               | ?×MSS         |
|                                                | SQL Full-text Filter Dae | Log On                  | Service            | 1             | FILESTREAM    |
|                                                | SQL Full-text Filter Dae | AlwaysOn High Availa    | bility Start       | up Parameters | Advanced      |
|                                                | SQL Server (MSSQLSER     |                         |                    |               | ' ' EWO       |
|                                                | SOL Server Peparting     | Specify a startup parar | neter:             |               | EWO           |
|                                                | SOL Server Agent (DPN    |                         |                    |               | Add EWO       |
|                                                | SOL Server Agent (MK     | ,                       |                    |               | Ewo           |
|                                                | SQL Server Browser       | Existing parameters:    |                    |               | RITY          |
|                                                | SQL Server Agent (MSS    | -dD: WKTG WSSOL 11.     |                    | \master.mdf   | EWO           |
|                                                |                          | -eD: WKTG WSSQL11.      | MKTG (MSSQL Log (E | RRORLOG       |               |
|                                                |                          | -ID: WKTG WSSQL11.M     | IKTG (MSSQL (DATA) | mastlog.ldf   |               |
|                                                |                          |                         |                    |               |               |
|                                                |                          |                         |                    |               |               |
|                                                |                          |                         |                    |               | Remove        |
|                                                |                          |                         |                    |               |               |
|                                                |                          |                         |                    |               |               |
|                                                |                          |                         |                    |               |               |
|                                                |                          |                         |                    |               |               |
|                                                |                          |                         |                    |               |               |
|                                                |                          |                         |                    |               |               |
|                                                |                          |                         |                    |               |               |
|                                                |                          |                         |                    |               |               |
|                                                |                          |                         |                    |               |               |
|                                                |                          |                         |                    |               |               |
|                                                |                          | OK                      | Cancel             | Apply         | Help          |
|                                                |                          |                         |                    |               |               |

- Jetzt kann die Instanz wieder gestartet werden. Alle Änderungen bis zur Sicherung der Master-DB sind wieder vorhanden.
- Das Ergebnis ist nun zu überprüfen.
- Ggf. ist noch ein Aufräumvorgang erforderlich.